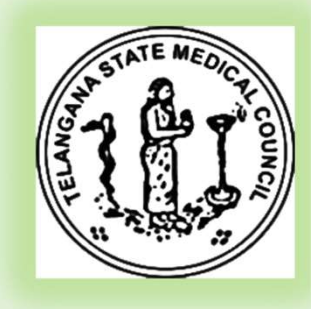

# USER INSTRUCTIONS For Online Registration of the Doctors

S

M

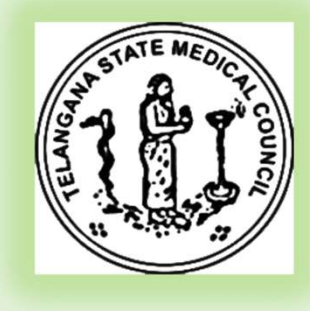

## **USER** Scenarios

S

M

- 1. New Doctor Registration Fresh Pass out Doctors
- 2. Doctors who has Provisional or Final Registration and Mobile Number in the database
- 3. Doctors who has Provisional or Final Registrations and mobile not present in the database (Ex Old Doctors)

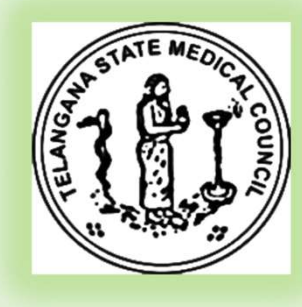

### Scenario -1

- New Doctor Registration Fresh Pass out Doctors
  - On the browser enter the url : <u>https://regonlinetsmc.in</u>
  - Click on the *"New user Sign Up"* tab and fill in the details
  - Click on the submit it will prompt for OTP
  - Enter the OTP and login.

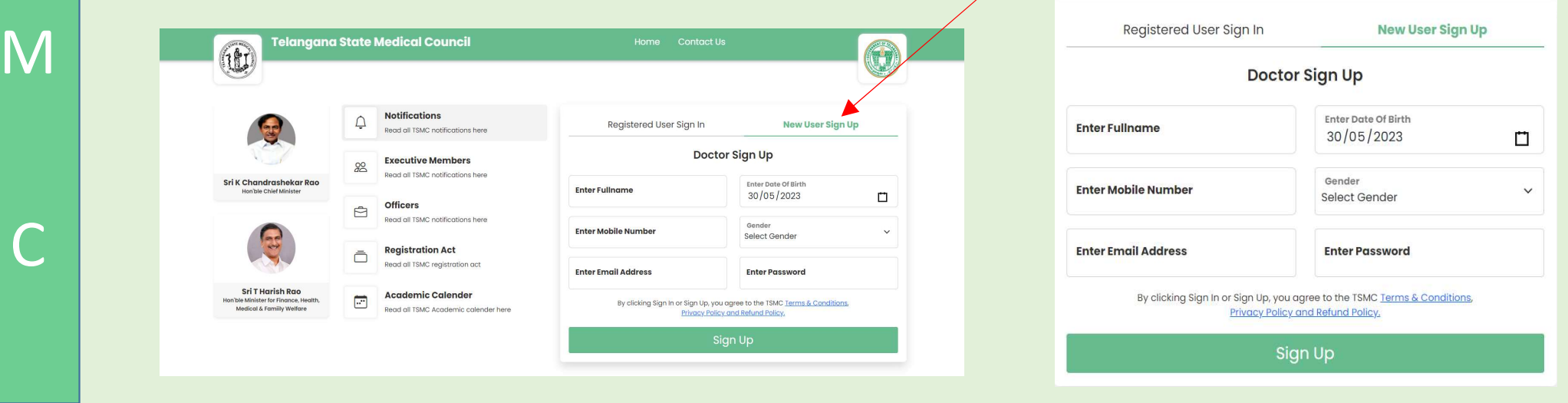

# Scenario -2

M

- Doctors who has Provisional or Final Registration and Mobile Number in the database
  - On the browser enter the url : <u>https://regonlinetsmc.in</u>
  - Click on the *"Registered user sign In"* tab or default page lands here
  - Enter the mobile number
  - To reset the password click forgot password
  - Enter the mobile number and OTP to reset the password.

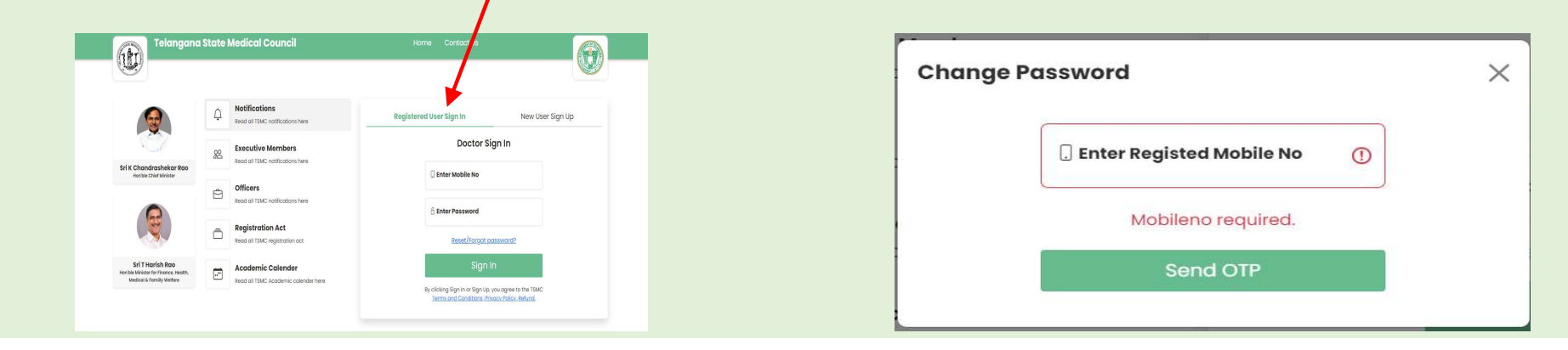

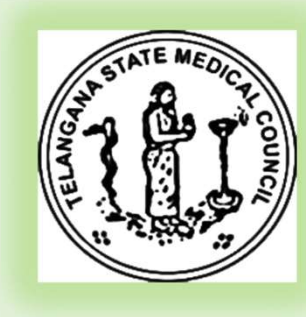

# Scenario -3

- Doctors who has Provisional or Final Registrations and mobile not present in the database (Ex Old Doctors)
  - On the browser enter the url : <u>https://regonlinetsmc.in</u>
  - Click on the *"Registered user sign In"* tab or default page lands here
  - Enter the mobile number
  - It says mobile number does not exists
  - Write a mail TSMC to <u>telanganamedicalcouncil@gmail.com</u> with your PMR/FMR Details and AADHAR number and attach the copy of the documents.
  - TSMC staff will update your mobile number in Database and confirms back
  - Then follow the scenario-2 procedure.

# Successful Registration of user

S

M

70 Notifications D Registered User Sign In New User Sign Up Read all TSMC notifications here octor Sign Up Executive 000 Read all TSM Sri K Chandrashekar Rao Enter Date Of Birth Hon'ble Chief Minister 30/05/2000 Officers Ê Read all TSM Gender **Success** V MALE Registrat ō Successfully Registered Read all TSM **Enter Password** ..... Sri T Harish Rao Academi .... Hon'ble Minister for Finance, Health, Up, you agree to the TSMC Terms & Conditions, Medical & Famiily Welfare Read all TSM 3200

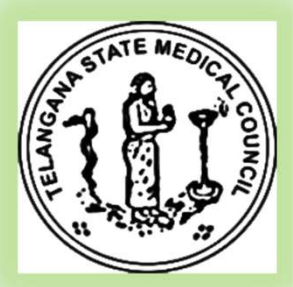

| T<br>S | Successful login Screen<br>• Doctors edit profile for updati<br>and signature                                                                                                    | ng his                                                                                      | profile with                                                                                                    | pho                                                                                                    | to                                                                                                    | AND THE MEDICATION |
|--------|----------------------------------------------------------------------------------------------------|---------------------------------------------------------------------------------------------|----------------------------------------------------------------------------------------------------|----------------------------------------------------------------------------------------------------|----------------------------------------------------------------------------------------------------|--------------------|
| M      | Vertifie       Vertifie       Vertifie       Sign Out         Vertifie       Vertifie       Vertifie       Vertifie       Vertifie         Vertifie       Vertifie       Vertifie       Vertifie       Vertifie         Vertifie       Vertifie       Vertifie       Vertifie       Vertifie         Vertifie       Vertifie       Vertifie       Vertifie       Vertifie         Vertifie       Vertifie       Vertifie       Vertifie       Vertifie         Vertifie       Vertifie       Vertifie       Vertifie       Vertifie       Vertifie         Vertifie       Vertifie       Vertifie       Vertifie       Vertifie       Vertifie       Vertifie       Vertifie         Vertifie       Vertifie | Full Name<br>Full Name<br>Gender<br>Address 2<br>State<br>Pincode<br>Mobile No<br>Aadhar No | Ind State Medical Council  RAVI CHANDER 5 S Enter mother name MALE  V Enter Address 2 Select state V Enter Postal Code B885234030 Enter Aadhor Card Number  +Upload Possport Photo | My Profile New Father Name Date of Birth Address 1 Country District / City Email ID Landline Blood Group +upload 3 | w Registrations > Sign Out  Enter father name 30/05/2000 Enter Address 1 Select country Select city SRCHANDER@GMAILCOM Enter Landline No Select Blood Group |                    |

# Successful Edit Profile

S

M

 Once edit profile successfully edited u will the screen as below

| Name      | ssrc mother    | Date Of Birth        | 30/05/2000        |            | (197) | relangana state medicar Council                                      | Provisional                                               | -6 |
|-----------|----------------|----------------------|-------------------|------------|-------|----------------------------------------------------------------------|-----------------------------------------------------------|----|
| Gender    | MALE           | ✓ Address 1          | address           |            |       |                                                                      | Final Registration New Registration Duplicate dit Profile |    |
| Address 2 | adress2        |                      | Ìa                |            |       | Doctor Information     Full Name: PAVI CHANDER S.S.                  | Enther Norme: SSD/C FATUED                                |    |
| State     | Telangana      | $\checkmark$         | lerabad           |            |       | Mother Name: SSRC MOTHER<br>Date of Birth: 30/05/2000                | Aadhar No: 12312312312312<br>Gender: MALE                 |    |
| Pincode   | 500038         |                      | chander@gmail.com |            |       | Mobile No: 8885234030<br>Blood Group: A-<br>Address: ADDRESS ADRESS2 | Email Address: SSRCHANDER@GMAILCOM                        |    |
| Mobile No | 8885234030     | Success              | er Landline No    |            |       |                                                                      |                                                           |    |
| Aadhar No | 12312312312312 | Successfully Updated |                   | •          |       | Bauer Co                                                             |                                                           |    |
|           | υρίοας         | ОК                   | 646475890.jpg 📋   |            |       |                                                                      |                                                           |    |
|           |                |                      |                   |            |       | · · · · · · · · · · · · · · · · · · ·                                |                                                           |    |
|           |                |                      |                   | a de sette |       |                                                                      |                                                           |    |

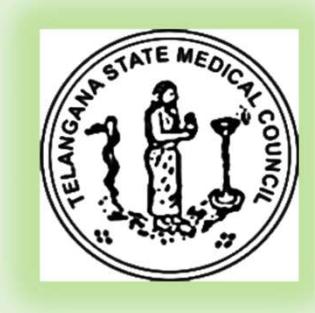

| Name     | ssrc mother    | Date Of Birth        | 30/05/2000              |   |
|----------|----------------|----------------------|-------------------------|---|
| nder     | MALE           | ✓ Address 1          | address                 |   |
| ldress 2 | adress2        |                      | ìa                      |   |
| ate      | Telangana      |                      | lerabad                 | ~ |
| ncode    | 500038         |                      | chander@gmail.com       |   |
| bile No  | 8885234030     | Success              | er Landline No          |   |
| dhar No  | 12312312312312 | Successfully Updated |                         | ~ |
|          |                | ОК                   |                         |   |
|          | Uploac         |                      | 646475890.jpg [ <u></u> |   |

S

M

 Click on New Registration -> Provisional/Final/ Registration -> New Registration/ Duplicate

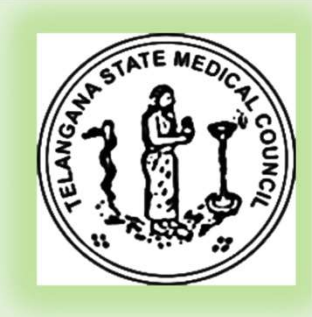

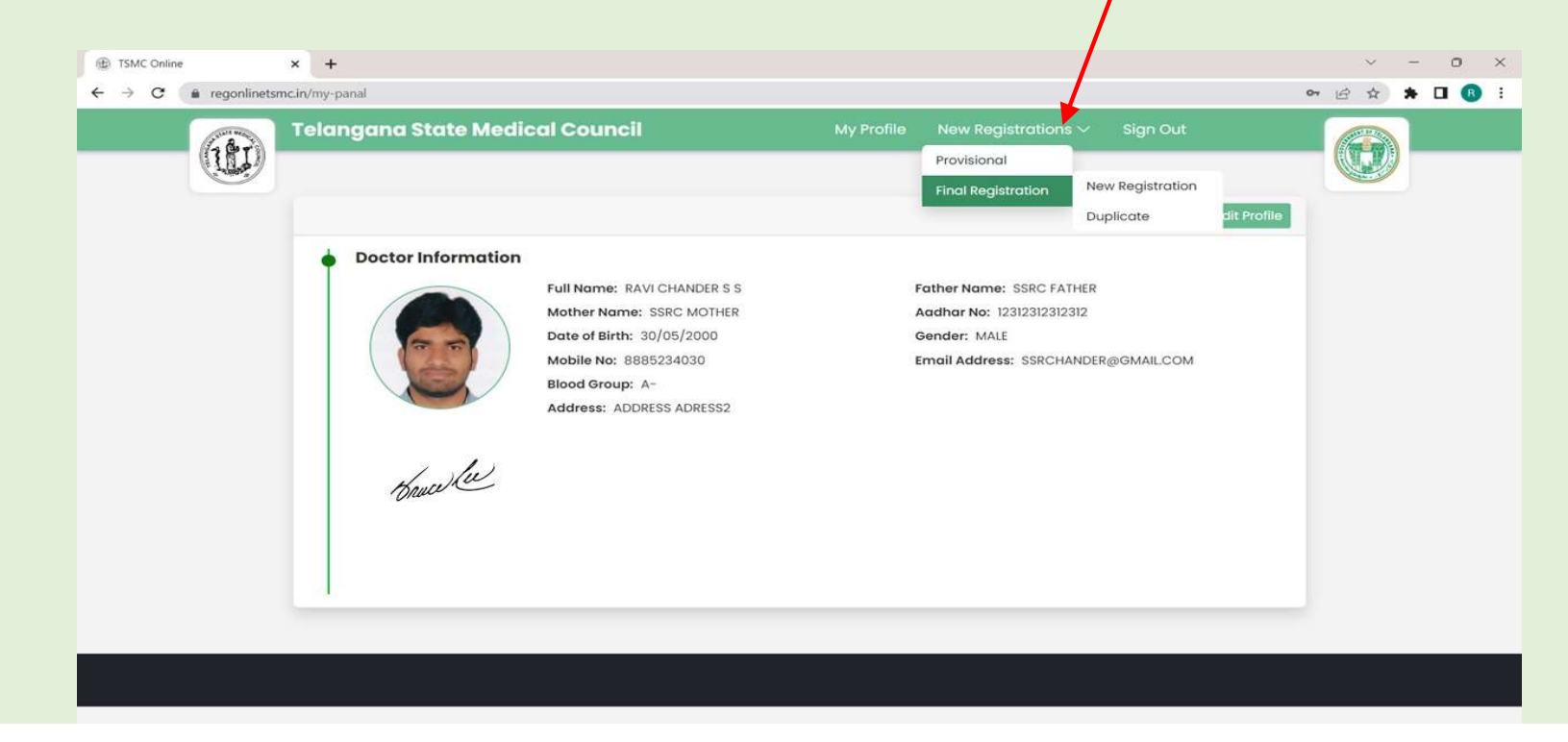

S

- Click on New Registration -> Provisional Registration New Registration
- Enter all the fields and press next button and continue &Pay

| Provisional Registration | Provisional Registration |                   |                   | Payment details   |                     |                                |
|--------------------------|--------------------------|-------------------|-------------------|-------------------|---------------------|--------------------------------|
| Provisional Request Type | Provisional Request Type |                   | Registration Type | Provisional (PMR) |                     |                                |
| Normal ~                 |                          |                   |                   | Full Name         | RAVI CHANDER S S    |                                |
| Qualification            |                          | Exam Month        |                   | Date Of Birth     | 2000-05-30          | Registration RequestNon-Tatkal |
| Select                   | ~                        | Select Month      | ~                 | Mobile No         | 8885234030          | Registration Fee ₹ 5000/-      |
| Exam Year                |                          | Country           |                   | Address           | ADDRESS ADRESS2     | Penalty ₹ 1000/-               |
| Enter exam year          |                          | University Name   | ~                 | Exam Year         | 2020                | Charges ₹ 300.0/-              |
| Select state             |                          | Select university | ×                 | Exam Month        | JAN                 | Total ₹ 7300.0/-               |
| College Name             |                          |                   |                   |                   |                     |                                |
| Select college   ~       | Select college   ~       |                   |                   |                   | Back Continue & Pay |                                |
|                          | 1                        |                   |                   |                   |                     |                                |

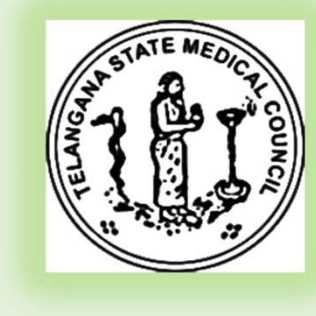

Telangana State

Medical Council 04024657639

ান্স আ

www.ac.com

**Customer Details** 

RAVI CHANDER S S

Billing Address

**Billing City** 

8885234030

S

 $\mathbf{M}$ 

 Once u click on Continue to Pay Button you will see the below screens select the payment mode and complete the payment

Amount Payable: ₹ 6.00

| ात्र त्या त्या त्या त्या त्या त्या त्या त्या | Amount Payable: ₹ 6.00             |
|----------------------------------------------|------------------------------------|
| Customer Details                             | +918885234030   RAVI CHANDER S S 🖉 |
| Choose Payment Method                        |                                    |
| UPI<br>Instant payment using UPI app         |                                    |
| Debit Card All debit cards Supported         |                                    |
| Credit Card                                  |                                    |

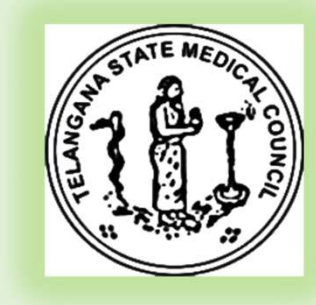

Secured & Powered by PayG

SSRCHANDER@GMAIL.COM

Proceed

Last Name

Pincode

State

- Once u complete the payment a SMS will come to the registered mobile number and the application will be processed
- Modes of payment screens shown below UPI/Debit card/ Credit card

| Telangana State Amount Payable: ₹ 6.00<br>Medical Council<br>04024657639<br>www.ac.com | Telangana State Amount Payable: ₹ 6.00<br>Medical Council<br>04024657639<br>www.ac.com | Telangana State Amount Payable: ₹ 6.00<br>Medical Council<br>04024657639<br>www.ac.com |
|----------------------------------------------------------------------------------------|----------------------------------------------------------------------------------------|----------------------------------------------------------------------------------------|
| Customer Details +918885234030   RAVI CHANDER S S 🖉                                    | Customer Details +918885234030   RAVI CHANDER 5 S 🖉                                    | Customer Details +918885234030   RAVI CHANDER S S 🖉                                    |
| UPI     C.Back Instant payment using UPI app                                           | Debit Card Cack All debit cards Supported                                              | Credit Card Card Card                                                                  |
| UPI ID username@bank ()                                                                | Card Holder Name     MM     / YY       Card number     Cvv                             | Card Holder Name MM / YY Card number Cvv                                               |
| Pay?6                                                                                  | Pay ₹ 6                                                                                | Pay ₹ 6 We may store your card number as per RBI guideline.                            |
|                                                                                        |                                                                                        |                                                                                        |

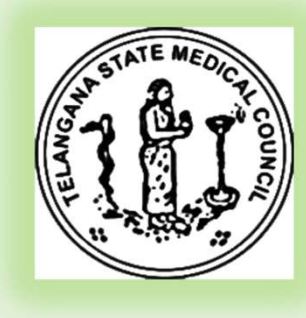

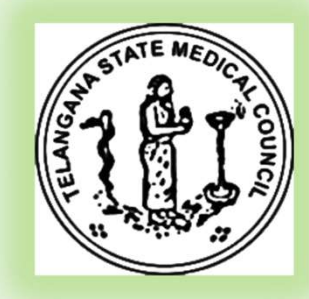

For any queries you can reach TSMC officials on <u>telanganamedicalcouncil@gmail.com</u> TSMC Helpline numbers @ <u>+91 7842707925</u> or

<u>+91 8125828958</u>

S

M

Thank you !!!